## Employee Self Service – How to submit the Performance Evaluation form as the APSS employee

Please Note: Your supervisor must initiate the performance evaluation, meet with you, and submit the document prior to you receiving access.

1. Login to the Online Center / Click the Employee Self Service Option

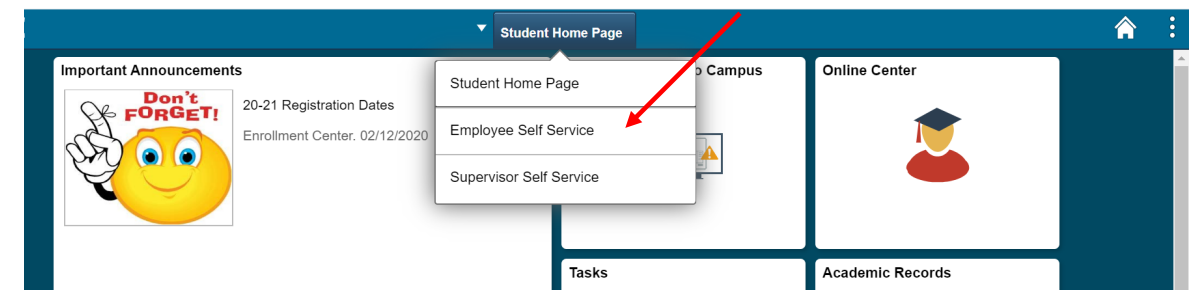

2. Click the Employee Forms tile

| GR | CC                                                | Employee         | Self Service              | <b>^</b> :        | Ø |  |  |  |
|----|---------------------------------------------------|------------------|---------------------------|-------------------|---|--|--|--|
|    | Employee News<br>There are no articles available. |                  | COVID-19 Return to Campus | Pay               |   |  |  |  |
|    | Employee W2 Forms and Cons                        | Personal Details | Employee Forms            | Benefit Details   |   |  |  |  |
|    | GRCC Comp & Benefits Profile                      | Needs Assessment | Training Summary          | View Job Openings |   |  |  |  |
|    | 000                                               |                  |                           |                   |   |  |  |  |

- Continued on Next Page -

3. Click the Performance Evaluations link, then Acknowledge Performance Evals

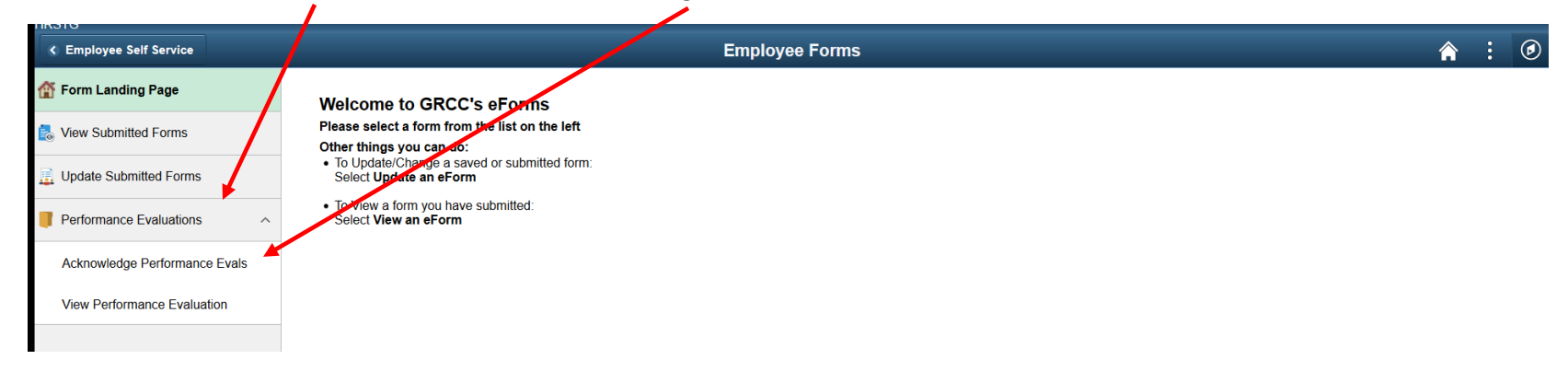

4. Leave all fields blank and click search. Your performance evaluation plan will populate. Review section I (projects and goals), section II (professional development), and section IIIa (job knowledge). You may navigate through the performance evaluation by utilizing the Previous or Next buttons.

| < Employee Self Service       |                   | Employee Forms |
|-------------------------------|-------------------|----------------|
| Form Landing Page             | Search by:        |                |
| View Submitted Forms          | Form ID           | Begins With v  |
| Update Submitted Forms        | Form Type         | Begins With 🗸  |
| Performance Evaluations       | Form Status       | is Equal To    |
| Acknowledge Performance Evals | Employee ID       | Begins With    |
| View Performance Evaluation   | Job Record        | is Equal To    |
|                               | Fiscal Year       | Begins With    |
|                               | Name              | Begins With    |
|                               | Supervisor ID     | Begins With v  |
|                               | Original Operator | Begins With v  |
|                               | Search            |                |

- Continued on Next Page -

5. If there are updates that need to be made to the form, please select the Return to Supervisor button. This will return the form to your supervisor. If no updates are needed, you must acknowledge the Performance Evaluation by clicking the Acknowledge button. This will submit the initial performance evaluation form and the process is complete.

| Last Step                                                                                                    |  |  |  |  |  |  |  |  |
|----------------------------------------------------------------------------------------------------|--|--|--|--|--|--|--|--|
| Almost Done<br>Once all projects, professional development and job responsibilities are reviewed and updated and you are ready to submit the Initial Assessment, click the "Submit" button. If you need to exit the form prior to submitting click the "Save" button prior to exiting. |  |  |  |  |  |  |  |  |
| At anytime before the employee acknowledges and submits, you may update the plan and resubmit                                                                                                    |  |  |  |  |  |  |  |  |
| Do you want to upload any documents to include with the performance evaluation?                                                                                                    |  |  |  |  |  |  |  |  |
| Attach a file? No                                                                                                    |  |  |  |  |  |  |  |  |
| Previous Return to Supervisor (For update) Print Acknowledge                                                                                                    |  |  |  |  |  |  |  |  |

Optional: You are able to print a copy of the initial Performance Evaluation. After you click either the Submit button, the following page will populate. Click on the Print Button under Transaction/Signature Logs then select PEMC Plan from the drop-down menu and click Print.

| < Form Page                                                                  | Form Result          | Â      |       | ۲    |  |  |
|------------------------------------------------------------------------------|----------------------|--------|-------|------|--|--|
| Plan Performance Evaluation : Results                                        |                      | Form I | D 104 | 4277 |  |  |
| Printing                                                                     |                      |        |       |      |  |  |
| Click the print button below - to print a copy of the Performance Evaluation |                      |        |       |      |  |  |
| You have successfully saved your eForm.                                      |                      |        |       |      |  |  |
| multiple approvers.                                                          | Cancel Approval Done |        |       |      |  |  |
| Signature/Action Logs                                                        | Print Repc PEMC Plan |        |       |      |  |  |
| Print                                                                        |                      |        |       |      |  |  |

- End -